# Taxe CPS POLYNESIE à compter du 1/04/2022

## Objet

Nouvelle taxe CPS applicable en Polynésie française à partir du 1<sup>er</sup> avril 2022, sur toutes les ventes soumises à la TVA.

Nouvelle version Oxygène 11.00.19, avec intégration de l'utilisation de cette taxe CPS dans les pièces de vente et dans les pièces d'achat. L'application Oxygène de caisse TPV est également impactée, la saisie des tickets de caisse intègre cette nouvelle taxe CPS.

# **GESTION COMMERCIALE**

# Activation de cette taxe

Pour activer cette taxe CPS il faut aller dans les paramètres de la gestion commerciale, onglet des options, un nouveau groupe de données a été ajouté :

|     | T/A our port (por défaut)                                                  |        |                      |             | aat pour tour montant   |  | as de d    |  |  |
|-----|----------------------------------------------------------------------------|--------|----------------------|-------------|-------------------------|--|------------|--|--|
| TVA | Normal                                                                     | •      | <b>6</b>             | Par de      | éfaut pour tout montant |  | contrôle   |  |  |
|     | Activer Tau<br>Activer Tau<br>Paramètres par défaut (pour<br>Régime fiscal |        | 1,50                 | %           | Début activation        |  | ] •<br>] • |  |  |
| Ré  | gime fiscal                                                                | uunsat | Ass                  | ujetti à la | a TVA                   |  |            |  |  |
| TV  | TVA<br>Fournisseur principal<br>Dépôt                                      |        | Normal               |             |                         |  |            |  |  |
| Fo  |                                                                            |        | AU C                 | CLOU G      | EANT                    |  |            |  |  |
| Dé  |                                                                            |        | SAINT LAURENT DU VAR |             |                         |  |            |  |  |

Activer se fait en cochant la case « Activer », et en renseignant le taux de cette taxe. On peut aussi saisir la date de début de cette activation, et la date de fin pourra servir si dans le futur cette taxe est amenée à disparaître.

Il n'y a pas de stockage du taux paramétré selon les dates en cas de changement de ce taux, par contre il est stocké dans les pièces achat et vente, donc en cas de changement le taux existant dans les pièces existantes sera conservé, et la nouvelle valeur du taux sera appliquée uniquement lors de la création de nouvelles pièces.

En cas de saisie avant le 1<sup>er</sup> avril 2022 il est important de remplir la date de début, pour que les pièces de date antérieure ne soient pas impactées. Toutefois en cas de transformation de pièce, par exemple un devis créé avant le 1<sup>er</sup> avril 2022, donc sans la taxe CPS, puis transformé en commande après le 1<sup>er</sup> avril 2022, la commande créée le sera avec cette taxe CPS et le montant TTC de cette commande sera différent du montant TTC du devis d'origine.

## Saisie des pièces de vente

Idem le cas des pièces achat, nouvelles zones en saisie si la taxe CPS est activée :

| 🔽 Avec écotaxe | Total H       | Brut |              | 0,00        |     |       |      |  |
|----------------|---------------|------|--------------|-------------|-----|-------|------|--|
| % Remise       | 0,00          | soit |              | 0,00        | HT  | 0,00  | TTC  |  |
| % Escompte     | 0.00          | soit |              | 0,00        |     |       |      |  |
| Taxe CPS       | 1.5           | 0    |              | Mt écotaxe  |     | 2     | 0,00 |  |
| Montant        | 0,00          |      | Total HT Net |             | 0,0 |       |      |  |
| Port et Frais  | Port et Frais |      |              |             |     | 0,00  |      |  |
| Port HT        | 0,00          | TVA  | <b>0</b>     | Total TVA   |     | 0,00  |      |  |
| Port TTC       | 0,00          |      | 1922         | Total TTC   |     | 0,0   |      |  |
| Frais HT       | 0.00          | TVA  | 12           | MT Acompte  |     | 0,00  | 00   |  |
| Frais TTC      | 0.00          | 1000 |              | Net à payer |     | 0,00€ | 10   |  |

Seul le taux de la taxe CPS est saisissable, ce qui permettra éventuellement de le modifier ou de le remettre à zéro si nécessaire.

Le montant de cette taxe CPS est calculé comme ceci : somme des montants HT (sans les écotaxes) des lignes de la pièce, mais seulement les lignes soumises à TVA, , puis calcul de la remise pied et de l'escompte pied, puis application de la taxe CPS sur cette base HT. Les frais de port et de facturation ne sont pas inclus dans la base de calcul de cette taxe.

De ce fait une vente sans TVA ne sera pas concernée par la taxe CPS.

Exemple avec ces 2 lignes articles

| +; | Article | Libellé                      | Quantité | % Remise | Taxe CPS | Montant HT | écotaxe | HT avec écotaxe | Taux de TVA |
|----|---------|------------------------------|----------|----------|----------|------------|---------|-----------------|-------------|
|    | AERON   | Aérographe normal            | 2,00     |          | 0.00     | 200,00     | 0,42    | 200,84          | NORM        |
| -  | 888     | essai article exonéré de TVA | 1,00     |          | 0.00     | 120.00     |         | 120.00          | EXO         |

Voici le montant de la taxe CPS et les valeurs de la pièce :

| Valeurs Coord | lonnées Diver     | a info.comp | Almentaire |                            |                |  |  |
|---------------|-------------------|-------------|------------|----------------------------|----------------|--|--|
| 😨 Avec écota  | ахе               | Total H     | Brut       | 320,00                     |                |  |  |
|               | % Remise          | 10,00       | soit       | 32.00                      | 11 1           |  |  |
| 5             | Escompte          | 0,0         | soit       | 0,00                       |                |  |  |
| -Taxe CPS     | Taux 1<br>Montant |             | 2,70       | Mt écotaxe<br>Total HT Net | 0,84<br>338,84 |  |  |
| -Port et Frai | 8                 |             |            | Total TPF                  | 0,00           |  |  |
| Port HT       | 1                 | 50,00       | TVA og     | Total TVA                  | 46,17          |  |  |
| Port TTC      |                   | 60,00       |            | Total TTC                  | 387,71         |  |  |
| Frais HT      |                   | 0.00        | TVA        | MT Acompte                 | 0,00           |  |  |
| Frais TTC     |                   | 0.00        | 223        | Net à payer                | 387,71€ 🗾      |  |  |

## Mode de calcul de la taxe CPS :

Somme des HT sans écotaxe des lignes soumises à TVA = 200

Application de la remise en pied de 10% ce qui donne 200 - 20 = 180, puis calcul de 1,5% de 180 soit 2,70.

Ensuite cette taxe CPS n'est pas intégrée dans le calcul de la TVA, elle est ajoutée au TTC et n'impacte ni le port ni les frais de facturation. (Dans cet exemple la base de la TVA est 200,84 – 20 + 50: article avec TVA + écotaxe + port. Et la TVA est de 20%).

## Saisie des pièces d'achat

Dans les écrans de saisie des pièces achat, onglet des valeurs, si la taxe CPS a été activée, on voit de nouvelles zones :

| Avec écota                  | xe                |       |        |       | Total HT Brut             | 400,00     |
|-----------------------------|-------------------|-------|--------|-------|---------------------------|------------|
| Ren                         | ise               | 5,00  | soit   | 0     | 20,00                     | Mt écotaxe |
| Escon                       | pte               | 0.00  | soit   | -     | 0,00                      | 0,00       |
| Taxe CPS<br>Taux<br>Montant |                   |       | 1,50 5 | \$    | Total HT Net<br>Total TPF | 430.00     |
| Port et Frais               |                   |       |        |       | ECHT IVA                  | 0,00       |
| Port HT                     |                   | 50,00 | TVA    | 日日    | Total TVA                 | 85,00      |
| Port TTC                    |                   | 60,00 |        |       | Total TTC                 | 521.70     |
| Frais HT                    |                   | 0,00  | TVA    | •a    | MT Acompte                | 0,00       |
| Frais TTC                   | Frais HT 0,00 TVA |       |        | 1.000 | Net à payer               | 521,70 €   |

Et même procédé pour le calcul que celui des ventes.

# Traitements impactés par ce calcul de la taxe CPS

Tous les calculs de pièce achat et vente sont impactés par cette taxe à partir du moment où le taux CPS est différent de zéro, et que la pièce est soumise à TVA. Liste des traitements concernés :

- Saisie des pièces
- Transformation des pièces
- Import des pièces

Création d'avoir à partir de facture ou de bon de retour à partir de BL ou BR

Création de facture à partir de contrats d'abonnement, que ce soit par la facturation périodique ou par la facturation d'un avenant

Création de facture à partir de session de formation de l'application Centre de formation Oxygène Création de contrat d'abonnement à partir d'une pièce de vente

Création de commande achat par la contremarque ou par l'arbitrage fournisseur

Création ou transformation de pièces par la gestion d'affaires Oxygène

Recalcul de commandes soldées si l'option « solde avec recalcul » est activée

Transfert des pièces en comptabilité Oxygène ou vers une comptabilité externe

# Impression des pièces

Dans les modèles des états de type pièce livrés en standard, dans la section « pied de la dernière page » il y a des changements pour imprimer la taxe CPS si le taux CPS est différent de zéro pour la pièce.

Selon le type des états , simplifié ou multi TVA et frais, le changement est différent, voici le cas d'un modèle simplifié :

|          | tile autil faut |           |              |           |         |             |
|----------|-----------------|-----------|--------------|-----------|---------|-------------|
| Total HT | Taux TVA        | Total TVA | CPS (1,50 %) | Total TTC | Acompte | Net à payer |
| 321.68   | 20.00 %         | 64.34     | 4.05         | 390.07    |         | 390.07 €    |

Ajout d'une zone pour la taxe CPS , cette zone est vide si taxe non activée. Exemple :

| RICO les outils qu'il faut. |          |               |           |                |             |  |  |  |
|-----------------------------|----------|---------------|-----------|----------------|-------------|--|--|--|
| Total HT                    | Taux TVA | Total TVA     | Total TTC | Acompte        | Net à payer |  |  |  |
| 25,75                       | 20.00 %  | 5,15          | 30.90     |                | 30,90 €     |  |  |  |
|                             |          | Montast réglé | 30,90     | Reste à règler | 0.00        |  |  |  |

Cas d'un modèle non simplifié :

| Paiement par Vireine   | int au 15/12/20   | 121 (3                                                         | 0 jours Fin d | le mois le 15)           | Total HT Brut                                                       | 300,00                          |
|------------------------|-------------------|----------------------------------------------------------------|---------------|--------------------------|---------------------------------------------------------------------|---------------------------------|
| (*) Taux<br>(1) 20,00% | HT Brut<br>300,00 | T Brut Base TVA TVA<br>300.00 271.68 54.34<br>0.00 50.00 10.00 |               | Taxe CPS à 1,55%<br>4,05 | Remise (10,00 %) :<br>Escompte (0,00 %) :                           | 30,00<br>0,00                   |
| Total                  | 300.00            | 321,68                                                         | 64,34         | 4,05                     | Total HT avec DEEE<br>Total TPF<br>Total TVA<br>Taxe CP5 (1,50 %) : | 321,68<br>0,00<br>64,34<br>4,05 |
|                        |                   |                                                                |               |                          | Total TTC                                                           | 390,07                          |
|                        |                   |                                                                |               |                          | Acomote                                                             | 0.04                            |
|                        |                   |                                                                |               |                          | Pacompin                                                            | 0.00                            |

Dans la liste par taux de TVA ajout colonne « Taxe CPS » à la place de la colonne « TTC » et dans la partie de droite ajout de la taxe CPS en dessous de la TVA.

Si taxe CPS non activée : pas de colonne dans la liste par TVA et Taxe CPS à droite non imprimée, ce qui donne ceci :

| BRICO les outils          | șu'll faut.           |                     |                      |                 | 97. 01                                   |                       |
|---------------------------|-----------------------|---------------------|----------------------|-----------------|------------------------------------------|-----------------------|
| Paiement par au 20        | /10/2021              |                     |                      |                 | Total HT Brut                            | 25,75                 |
| (*) Taux<br>(1) 23.00%    | HT Brut<br>25.75      | Base TVA<br>25.75   | TVA<br>5.15          | TTC<br>30.90    | Remise (0,00 %) :<br>Escompte (0,00 %) : | 0.00<br>0.00          |
| total.                    | 25,751                | 25.75               | 5.15.1               | 30.90           | Total HT<br>Total TPF<br>Total TVA       | 25,75<br>0,00<br>5,15 |
|                           |                       |                     |                      | Total TTC       | 30,90                                    |                       |
|                           | [staf ] 25,75] 25,75] |                     |                      |                 | Acompte                                  | 0.00                  |
|                           |                       |                     |                      |                 | Net à payer                              | 30,90 €               |
| Retard de galement : Taur | d'intérêt tégal major | ui de 18% + indoeui | oli farlaksire de 80 | Jart Daat Giste |                                          |                       |
| Kanadata pour véglenen    | avious IN             |                     |                      |                 | Montant réglé<br>Restu à régler          | 0.00                  |

NB lors des traitements d'impression de pièces de vente et si le mode de calcul est TTC on peut utiliser une variable VMT\_CPS au niveau des lignes imprimées, si on souhaite imprimer une colonne avec le montant CPS ligne. Par défaut le montant TTC ligne imprimé est sans écotaxe et sans CPS. Si on veut le montant avec écotaxe et CPS on peut personnaliser l'état et mettre la zone CONTEXTE\_LIGNES.TTCDEEE à la place de CONTEXTE\_LIGNES.TTC

## Transfert en comptabilité

Lors du transfert en comptabilité, le montant de la taxe CPS sera mis dans une ligne d'écriture à part, en utilisant un compte de vente et un compte d'achat dédiés, à paramétrer dans le paramétrage avec la comptabilité.

Selon les informations que nous avons eues il est conseillé d'utiliser le compte 4457800 pour le cas des ventes et le compte 6352000 pour le cas des achats.

Le paramétrage de ces 2 comptes doit s'effectuer dans le paramétrage du lien comptable, onglet vente et onglet achat puis sous onglet « divers »

NB ces 2 zones ne sont visibles que si la taxe CPS est activée.

| Définition des comptes  | de réglements           | 0   | to typ. or work   |         |   |
|-------------------------|-------------------------|-----|-------------------|---------|---|
| Compte de pertes        | 6680000                 | 11  | Compte de profits | 7680000 | - |
| Compte de pertes sur fa | ctures imécouvrables .  |     | 5540000           | 143     |   |
| Comptes de TVA et acor  | mptes soumis à TVA.     | 0   |                   |         |   |
| Définition des comples  | de taxes parafiscales . | 0   |                   |         |   |
| Frais exonérés          | 7085100                 | -   | Frais taxés       | 7085000 | 1 |
| Port exonéré            | 7085100                 | •   | Port taxé         | 7085000 |   |
| Acompte sans TW         | #190100                 | ie. |                   |         |   |

#### Et pour les achats :

| Définition des comptes | de règlements           | 0   |                   |         |     |
|------------------------|-------------------------|-----|-------------------|---------|-----|
| Compte de pertes :     | 6680000                 | •   | Compte de profits | 7680000 |     |
| Définition des comptes | de T.V.A                | 0   |                   |         |     |
| Définition des comptes | de taxes parafiscales . | 0   |                   |         |     |
| Frais exonérés         | 6080100                 | 198 | Frais taxés       | 6080000 | 1   |
| Port exopere           | 6060100                 | -   | Port taxé         | 6080000 | 140 |

#### Exemple d'écriture de vente avec cette taxe CPS :

| Nº compte | Intitulé compte                           | Libellé écriture    | Débit  | Crédit | Montant saisi |              | T\6 |
|-----------|-------------------------------------------|---------------------|--------|--------|---------------|--------------|-----|
| 7070000   | Wintes de marchandises TVA 1              | Facture n° 00000286 |        | 200,00 |               | <b>V</b> IV1 | 1   |
| 7060000   | Prestations de services TVA 1             | Facture n° 00000286 |        | 100,00 |               | VT           | 1   |
| 7085000   | Ports frais accessoires factures TVA 1    | Facture n° 00000286 |        | 50,00  |               | 1VT          | 1   |
| 4457800   | Taxes assimilées à la TVA                 | Facture n* 00000288 |        | 4,50   | 1             |              |     |
| 4457111   | TVA collectée Ventes Taux 1/Factures      | Facture n° 00000286 |        | 50,00  |               | 000          |     |
| 4457121   | TVA collectée Ventes Taux 1/Encaissements | Facture n° 00000285 |        | 20,00  |               |              |     |
| 411ELIR   | ELIR MATOS                                | Facture nº 00000285 | 424,50 |        |               |              |     |

#### Exemple d'écriture achat :

| N° compte | intitulé compte                                  | Libellé écriture    | Débit  | Crédit | Montant saisi |            | TVP |
|-----------|--------------------------------------------------|---------------------|--------|--------|---------------|------------|-----|
| 6070000   | Achats de marchandises TVA 1                     | Facture n* 00000043 | 380,00 |        |               | 100        | ATE |
| 5080000   | Frais accessoires sur achats TVA 1               | Facture n° 00000043 | 50,00  |        |               | <b>C</b>   | A1F |
| 6352000   | Taxes sur le chiffre d'affaires non récupérables | Facture n* 00000043 | 5,70   |        |               | 5          | 100 |
| 4456611   | TVA déductible Achats Taux 1/Factures            | Facture n* 00000043 | 86,00  |        |               |            |     |
| 401FRER   | LES FRERES LUMERES                               | Facture nº 00000043 |        | 521.70 |               | <b>C</b> . |     |

#### Impression du récapitulatif des TVA

Dans cette impression le traitement va imprimer une page dédiée au récapitulatif des taxes CPS perçues sur les ventes, avec une ligne par type de taxe, comme pour le cas de la TVA. Par contre pas de récapitulatif des taxes payées lors des achats, étant donné que cette taxe CPS n'est pas récupérable. Ce traitement sera donc utilisable pour déterminer le montant de la CPS à déclarer périodiquement, par exemple si la comptabilité Oxygène n'est pas utilisée. Si la comptabilité Oxygène est utilisée, ce montant se trouvera dans le compte 4457800. Comme pour le cas de la TVA, il y a une distinction entre les montants perçus sur des ventes / débit et celles sur des ventes / encaissement.

| Récontrulatif de T ve ( " , doct e                                                                                                    | nanoun  | 22 Octobre 202   |
|----------------------------------------------------------------------------------------------------|---------|------------------|
|                                                                                                    | 222.002 | -                |
| Type de Taxe CPS                                                                                                    | Base HT | Montant Taxe CPS |
| a Manufacture Control of Control of Control | 740.00  | 11,10            |
| Taxe CPS / debt - taus 1.50 %                                                                                                    |         |                  |
| Taxe CPS / debt - taxe 1.50 %<br>Total Taxe CPS sur débit                                                                                                    | 740.00  | #1.10            |

NB dans la page des TVA le montant TTC imprimé est sans la taxe CPS. En effet la TVA ne s'applique pas sur la CPS.

| Période du 01/01/2021 au 31/12/2021 |            |       |      |             |                 |
|-------------------------------------|------------|-------|------|-------------|-----------------|
| TVA COLLECTEE                       |            |       |      |             |                 |
| Type de TVA                         | Base HT    | DEEE  | TPF  | Montant TVA | TTC<br>sans CPS |
| TVA-/ débit vertex - teux 20,00 %   | 845 607,12 | 55.51 | 0,00 | 120 132,63  | 774 795,10      |
| Total TVA / deb/i                   | 845,007,12 | 00,01 | 0,00 | 129 132,63  | 774 796,16      |

# **APPLICATION TPV**

## Activation

L'activation se fait par le paramétrage en gestion commerciale, rien de plus à faire dans le TPV.

## Saisie des tickets de caisse

Si la taxe CPS est activée on a des zones en pied de ticket pour cette taxe :

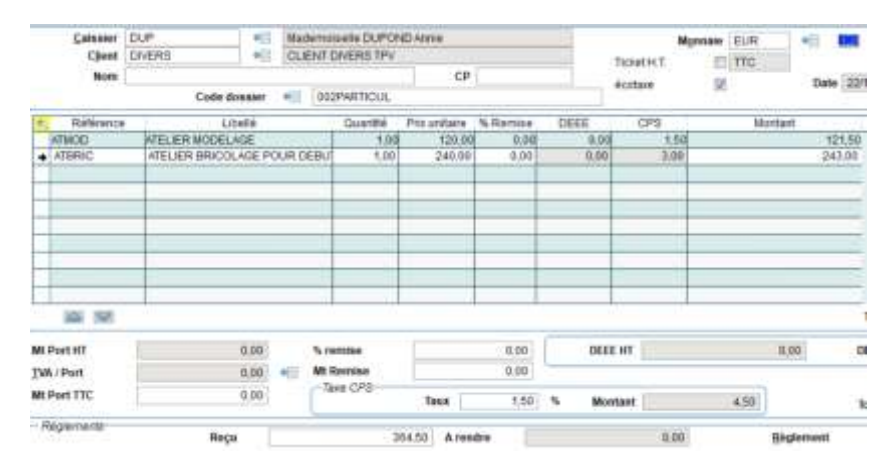

Pour les calculs c'est exactement le même procédé que dans la gestion commerciale, avec calcul de la CPS sur la somme des bases HT soumises à TVA sauf les frais de port sauf les écotaxes. On peut afficher la colonne CPS dans les lignes, mais cette colonne est utilisée uniquement en cas de calcul en TTC, cela permet de voir tous les éléments qui correspondent au montant TTC ligne. ATTENTION cette taxe CPS ligne est calculée sans la remise en pied.

## Impression des tickets de caisse

Exemple en cas de l'impression petit format :

|                                                  | Zone                                                                                       | BRICO<br>indust<br>BP 2<br>06000                                 | OSA<br>rielle Nord<br>34<br>NICE                                                                  |                              |
|--------------------------------------------------|--------------------------------------------------------------------------------------------|------------------------------------------------------------------|---------------------------------------------------------------------------------------------------|------------------------------|
| T                                                | álánhana                                                                                   | FRAN                                                             | Eav                                                                                               |                              |
| 04.9                                             | 3 87 94 14                                                                                 |                                                                  | 04 93 87                                                                                          | 94 16                        |
| 04 5                                             | conseil                                                                                    | Boutils                                                          | memsoft fr                                                                                        | 54 10                        |
| Ouverture                                        | excentionne                                                                                | alle                                                             | anomaoran                                                                                         |                              |
| les 1er et                                       | 11 Novembri                                                                                | e 8h - 12                                                        | h                                                                                                 |                              |
| Caisse                                           | C1                                                                                         |                                                                  | N <sup>a</sup> Ticket                                                                             | 4                            |
| Date                                             | 22/10/2021                                                                                 |                                                                  | Heure                                                                                             | 17:01:49                     |
| Caissier                                         | DUPOND A                                                                                   | nnie                                                             |                                                                                                   |                              |
| ARTICLE                                          |                                                                                            |                                                                  | Qté                                                                                               | MT TTC                       |
| ATELIER                                          | MODELAGE                                                                                   |                                                                  | 1,00                                                                                              | 121,50                       |
| ATELIER                                          | BRICOLAGE                                                                                  | POUR                                                             | 1,00                                                                                              | 243,00                       |
| Nb d'arti<br>Net à pa                            | icles 2<br>iyer en EUR                                                                     |                                                                  |                                                                                                   | 328,05                       |
| Remise                                           |                                                                                            | 10,00 9                                                          | 6                                                                                                 | 36,00                        |
| HT                                               | 270,00                                                                                     |                                                                  | TVA à 20 %                                                                                        | 54,00                        |
| HT                                               | 270,00                                                                                     | Taxe                                                             | CPS à 1,5 %                                                                                       | 4,05                         |
| Carte Ba                                         | ncaire                                                                                     |                                                                  |                                                                                                   | 328,05                       |
| Reçu                                             | 3                                                                                          | 28,05                                                            | Rendu                                                                                             | 0,00                         |
| Promotion                                        | is en cours                                                                                |                                                                  |                                                                                                   |                              |
| au rayon d                                       | quincaillerie                                                                              |                                                                  |                                                                                                   |                              |
| Tout bien appa<br>auprès du ven<br>deux ans à co | SA au ca<br>RC : 125812<br>Interiant aux cattle<br>deur d'une garanté<br>mpter de sa remis | apital de<br>512564.<br>ories merte<br>e légale de<br>e au conso | 100 000 EUR<br>23 NAF : 0544K<br>onndes à l'article D. 211<br>conformité d'une durée<br>metateur. | I-1 bénéficie<br>minimale de |

# Exemple avec le format A5

| e DDICO                                         | Nº Ticket                      | Vendeur                 | Date                          | Heure               | Caisse                                                                                           | Client                                  |
|-------------------------------------------------|--------------------------------|-------------------------|-------------------------------|---------------------|--------------------------------------------------------------------------------------------------|-----------------------------------------|
| PDRICY                                          | 4                              | DUPOND Annie            | 22/10/2021                    | 17:01:49            | CAISSE 1                                                                                         | CLIENT DIVERS TPV                       |
| Référence                                       | 1 - j                          | Désignation             |                               | Qté Prix Un         | sitaire DEEE % F                                                                                 | Remise Montant                          |
| ATMOD<br>ATBRIC                                 | ATELIER MODEL<br>ATELIER BRICO | LAGE<br>LAGE POUR DEBU  | TANTS                         | 1,00 1              | 120.00<br>240.00                                                                                 | 121,50<br>243,00                        |
|                                                 |                                |                         |                               |                     |                                                                                                  |                                         |
| Cate Barcaire                                   |                                | 329,05                  | Nb darticles                  | 2                   | Total TTC                                                                                        | 360.00                                  |
| Cate Dancaire                                   |                                | 320,05                  | Nb d'articles<br>Reçu         | 2                   | Total TTC<br>Remove 10.00<br>Port                                                                | 360.00                                  |
| Carte Bancaire                                  |                                | 320,05                  | Nb darticles<br>Reçu<br>Rendu | 2<br>328.05<br>0.00 | Total TTC<br>Remise 10.00<br>Port<br>Total Net TTC<br>Dont DEEE                                  | 360.00<br>36,00<br>328,05               |
| Cate Bancaire<br>TVA & 20 %                     | 276.00                         | 320,05                  | Nb darticles<br>Reçu<br>Rendu | 2<br>328,05<br>0,00 | Total TTC<br>Remise 10.00<br>Poit<br>Total Nn TTC<br>Dont DEEE<br>Dont TVA                       | 0 % 360.00<br>328.05<br>54.00           |
| Cate Bancaire<br>TVA & 20 %<br>Taxe CPS & 1.5 % | 276.00                         | 320,05<br>54,00<br>4,55 | Nb darticles<br>Reçu<br>Rendu | 2<br>328,05<br>0,00 | Total TTC<br>Remise 10.00<br>Poit<br>Total Nn TTC<br>Dont DEEE<br>Dont TWA<br>Dont Taxe CPS a 1. | 5 % 360.00<br>360.00<br>328.05<br>54.00 |

# Impression de la liste des tickets avec totaux par TVA

Dans cette liste si la taxe CPS est activée, nouvelle colonne , le modèle de cet état a désormais 2 folios, un pour le cas sans utilisation de la CPS, et un pour le cas avec utilisation de la CPS.

| Caisse : | C1 | CAISSE 1 |
|----------|----|----------|
|          |    |          |

| N° de ticket                   | Client                            |                        | HT brut                               | HT net                               | TVA                            | Taxe CPS                 | TTC                               |
|--------------------------------|-----------------------------------|------------------------|---------------------------------------|--------------------------------------|--------------------------------|--------------------------|-----------------------------------|
| 4 [CLIE                        | NT DIVERS TPV                     |                        | 500.00                                | 270,00                               | 54.00                          | 4,25                     | 328.05                            |
| lotal Date 22/1                | 0/2021 1 Ti                       | cket(s)                | 300,00                                | 270,00                               | 54,00                          | 4,05                     | 328,05                            |
| otal Caisse CAI                | ISE 1 1 To                        | cket(s)                | 300,00                                | 270,00                               | 54,00                          | 4,05                     | 328,05                            |
| Régime fiscal                  | Type de TVA                       | Taux                   | HT Brut                               | HT Net                               | TVA                            | Taxe CPS                 | TTC                               |
| Assuipti à la TVA              | Normal                            | 20.00                  | 300,00                                | 270,00                               | 54,00                          | 4,05                     | 328,05                            |
|                                |                                   |                        |                                       |                                      |                                |                          | 100.00                            |
|                                | TOTAL                             |                        | 300,00                                | 270,00                               | 54,00                          | 4,05                     | 328,05                            |
| Total Général                  | TOTAL<br>1 Tick                   | et(s)                  | 300,00                                | 270,00                               | 54,00                          | 4,05                     | 328,05                            |
| Total Général<br>Régime fiscal | 1 Tick                            | et(s)<br>Taux          | 300,00<br>300,00<br>HT Brut           | 270,00<br>270,00<br>HT Net           | 54,00<br>54,00<br>TVA          | 4,05<br>Taze CPS         | 328,05<br>328,05<br>TTC           |
| Total Général<br>Régime fiscal | 1 Ticks<br>1 Ticks<br>Type de TVA | et(s)<br>Taux<br>20.00 | 300,00<br>300,00<br>HT Brut<br>300,00 | 270,00<br>270,00<br>HT Net<br>270.50 | 54,00<br>54,00<br>TVA<br>54.00 | 4,05<br>Taxe CP5<br>4,35 | 328,05<br>328,05<br>7TC<br>328,05 |